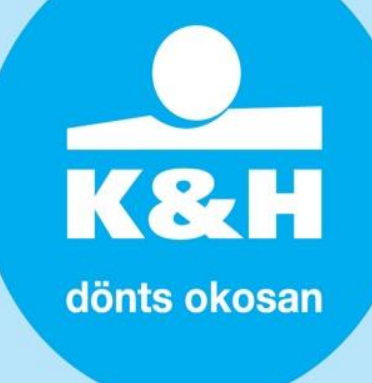

### K&H POS24 ALKALMAZÁS FELHASZNÁLÓI KÉZIKÖNYV

Jelen dokumentum a K&H Pénzforgalmi Szolgáltató Kft. tulajdonát képező információkat tartalmaz, amelyek a Társaság előzetes hozzájárulása nélkül nem hozhatók harmadik személyek tudomására.

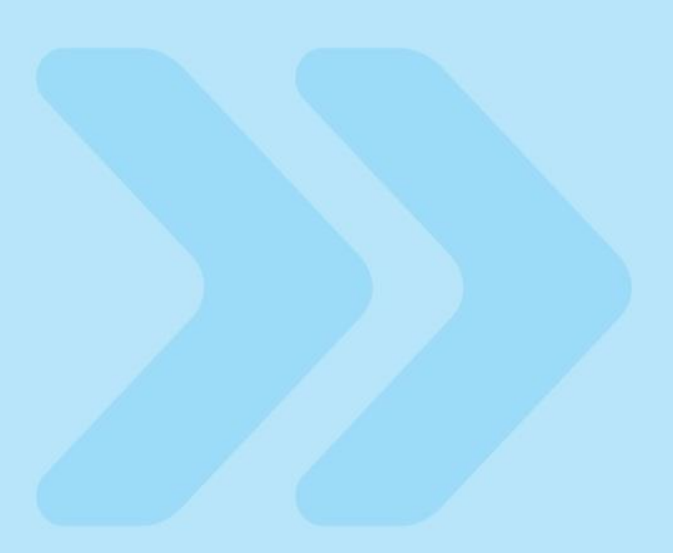

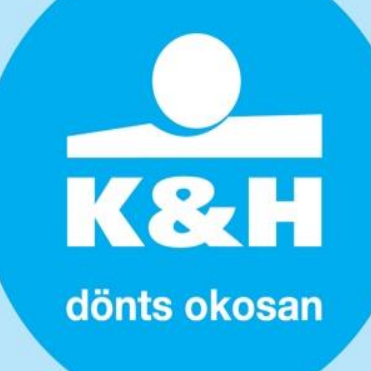

#### **BEVEZETÉS**

A **K&H POS24** a fizetési terminálok távoli kezelésére szolgáló eszköz. A működésének alapja egy közvetlen terminálhoz kapcsolódó kommunikációs funkció, mely támogatja az alkalmazások meghatározott környezetbe történő áttöltését.

A rendszert a felhasználó személyek (a kereskedő, kereskedő üzlet, adminisztrátor) egy webes felületen keresztül érhetik el.

K&H POS24 négy modulból áll – lásd az ábrát:

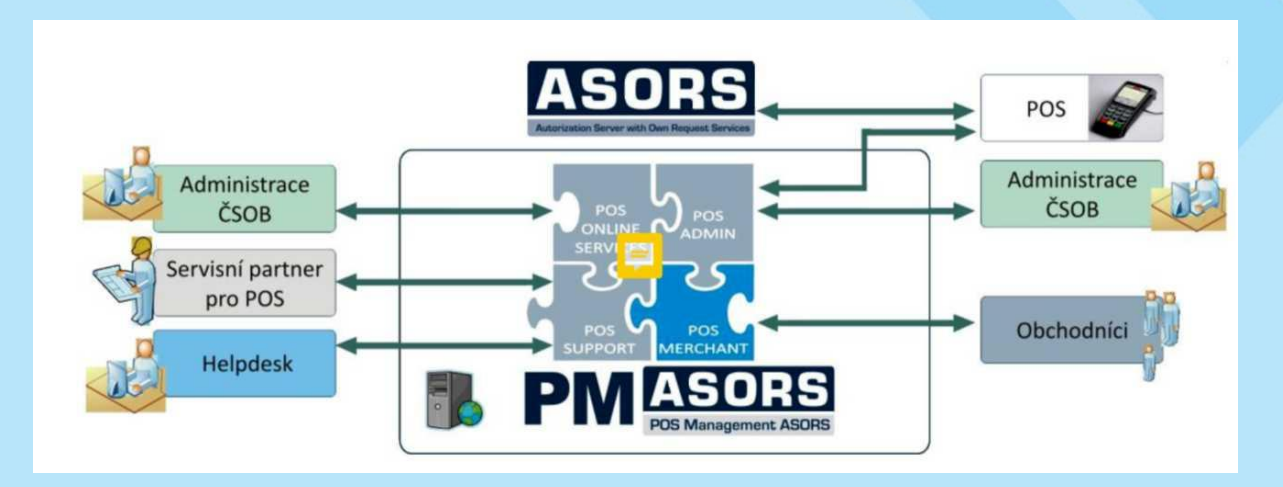

A **K&H POS24 ALKALMAZÁS** egy a kereskedők által az Interneten keresztül elérhető felhasználói felület. Segítségével a kereskedők megtekinthetik az egyes Üzleteik POS/VPOS termináljaikat, lekérdezhetik kivonataikat és meghatározott riportok alapján figyelemmel kísérhetik a végrehajtott kártyás tranzakciókat.

a K&H POS24 elsősorban a következőket kínálja a kereskedők számára:

- o az összes telepített, éles környezetben működő POS terminál/vPOS terminál áttekintése
- o a fizetőkártyákkal végrehajtott tranzakciók online áttekintése
- o a fizetőkártyákkal végzett tranzakciókra vonatkozó kivonatok letöltésének lehetősége
- egy adott üzletben (Kereskedő helyen) végzett tranzakciók számának és volumenének áttekintése
- o tranzakciós adatok exportálása CSV formátumba (vagy más formátumokba, pl. xls, stb.)
- o a terminál bizonylatok elektronikus archívuma
- az alkalmazás paraméterek testre szabásának lehetősége a kereskedők igényei szerint (pl. a bizonylaton szereplő szöveg módosítása)

### K&H dönts okosan

#### I. bejelentkezés a K&H POS24 alkalmazásba

- 1. gépelje be a https://manage.khpos.hu/ címet bármilyen internetes böngészőbe. Adja meg felhasználónevét és jelszavát, majd erősítse meg azokat.
- 2. az elsődleges Felhasználó (Kereskedői szerepkör kerül beállításra, adminisztrátorként) bejelentkezése a Társaság által sms üzenetben megküldött jelszóval történik.
- 3. elsődleges Felhasználó (PI.: Cég adminisztrátora, Kereskedő szerepkör) esetében:
- 4. felhasználónév = Cégjegyzékszám
- 5. jelszó = a társaságtól sms üzenetben kapott jelszó
- 6. az első belépéskor a jelszót meg kell változtatni.

| Bejelentkezés   |                           |
|-----------------|---------------------------|
| Bejelentkezés   |                           |
| Felhasználónév: | Jelszó:                   |
| BEJELENTKEZÉS   | <u>Elfelejtett jelszó</u> |

az első bejelentkezést követően kérjük, ellenőrizze a jelszó valamint a jelszó módosítása esetére megadott kapcsolattartási e-mail címet.

|   | Felhasználók           | Felhasználó in | fó |  |
|---|------------------------|----------------|----|--|
| n | ospecific felhasználó  | információ     |    |  |
|   | Szerkesztés            |                |    |  |
|   | Kapcsolattartó e-mail: |                |    |  |
|   | ABCD.abdc@gmail.com    |                |    |  |

további jogosultságok hozzárendelése lehetséges. Felhívjuk szíves figyelmét, hogy a meghatalmazott képviselő által létrehozott felhasználók és azok jogosultságainak helyessége Kereskedőink felelőssége.

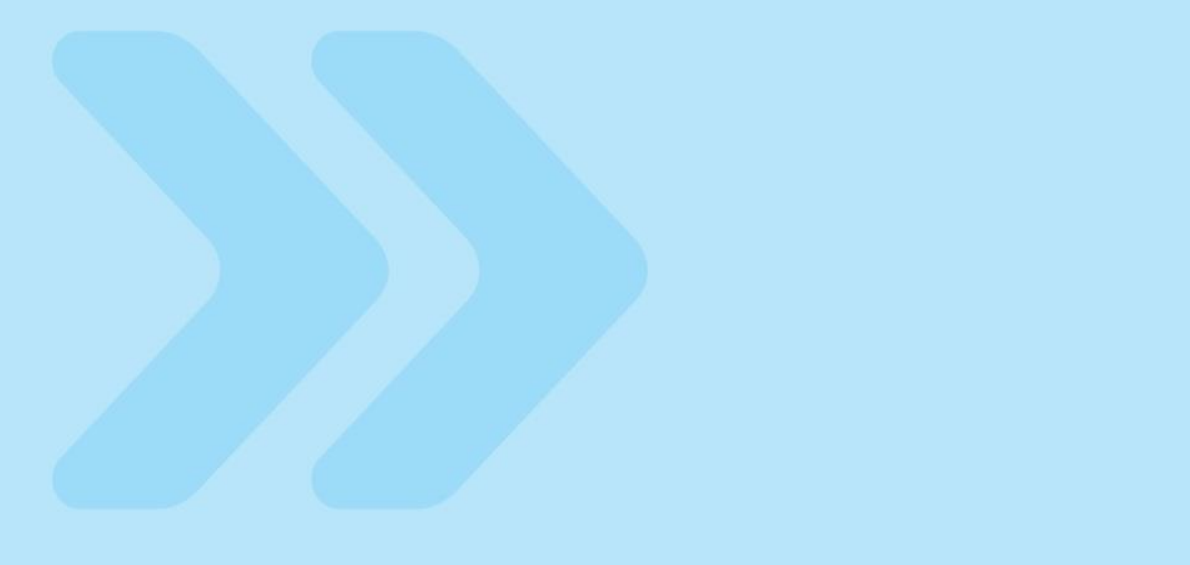

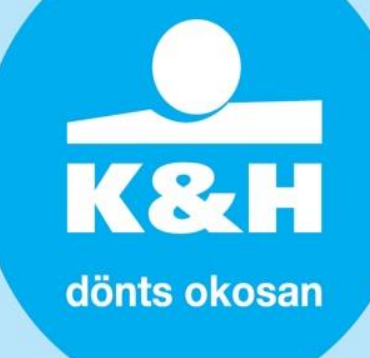

#### II. főmenü felépítése

a kereskedő a főmenü segítségével navigálhat az alkalmazásban.

| Fizetési terminálok                      | Fizetési kapuk | Tranzakció | Kereskedő | Üzleti pontok |
|------------------------------------------|----------------|------------|-----------|---------------|
| DOS terminálok                           |                |            |           |               |
|                                          | 1 a a          |            |           |               |
| tranzakciok osszesi                      | lese           |            |           |               |
| <ul> <li>fizikai POS terminál</li> </ul> | ok             |            |           |               |
| vPOS terminálok (Payment                 | Gateway)       |            |           |               |
| Vpos terminálok                          |                |            |           |               |
| tranzakciók                              |                |            |           |               |
| POS terminálok                           |                |            |           |               |
| vPOS terminálok                          |                |            |           |               |
|                                          |                |            |           |               |
| kereskedő                                |                |            |           |               |
| kereskedő                                |                |            |           |               |
| kivonatok                                |                |            |           |               |
|                                          |                |            |           |               |
| kereskedő helyek                         |                |            |           |               |

kereskedő helyek-üzletek listája

adminisztráció

- a cég adminisztrátora által definiált felhasználók listája, felhasználók szerkesztésének és új felhasználók létrehozásának lehetősége ("Kereskedő" szerepkörben lehetséges csak)
- felhasználó adatok: a kereskedő kapcsolattartási e-mail címe, és a jelszó megváltoztatásának lehetősége

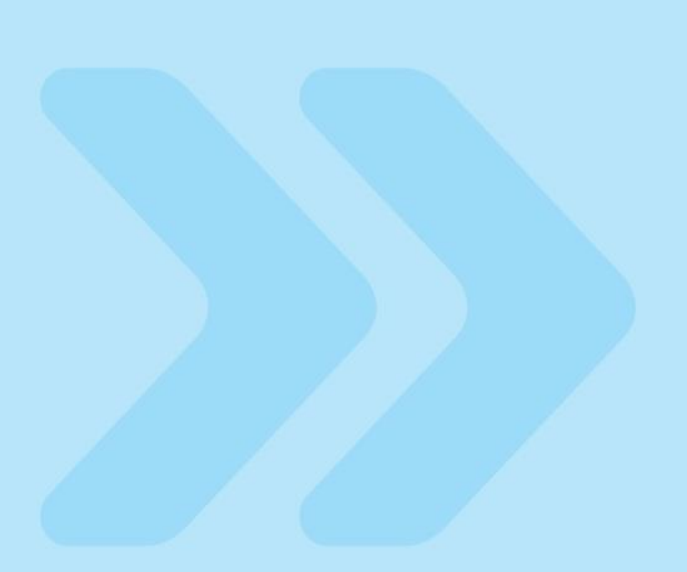

## **K&H** dönts okosan

#### felhasználók III.

- elérés: adminisztráció menü/felhasználók almenü  $\circ$
- o elsődleges kereskedői szerepkör (adminisztrátor):

a Kereskedő egy kiválasztott munkatársa (adminisztrátor) jogosult a cég vonatkozásában további felhasználókat hozzáadni/törölni – ezek a felhasználók szintén hozzáférnek az alkalmazáshoz.

#### ÚJ FELHASZNÁLÓ

| Úi | felhasználó    | szerkesztése  |
|----|----------------|---------------|
| ~, | 1 GHI GOLINGIO | 02011(0020000 |

| Szerkesztés            |                      |
|------------------------|----------------------|
| Szerepkör:             | Felhasználónév:      |
| Kérem, válasszon 💊     | •                    |
| Jelszó:                | Jelszó megerősítése: |
|                        |                      |
| Kapcsolattartó e-mail: |                      |
|                        |                      |
| Kapcsolattartó e-mail: |                      |

- o a kiválasztott munkatárs csak a megadott bolto(ka)t/internetes fizetési felület(ek)et tudja megtekinteni. Ezáltal egyes személyek hozzáférését csak bizonyos boltokra/internetes fizetési felületekre lehet korlátozni. Az első céges adminisztrátori jogosultságot a bank adja meg (felhasználónév = cégjegyzék szám).
- o ez az adminisztrátor ezután további szerepköröket adhat hozzá az alkalmazáshoz. A többi felhasználó beállított szerepköre lehet "Üzlet" vagy "Kereskedő" – felhasználónevüket és jelszavukat, a hozzárendelt üzletet (értékesítési pontjukat) és jogosultságaikat (szerepköröknél felsorolva) az adminisztrátor határozza meg.
- o az adminisztrátor szerepkör azonos a kereskedői szerepkörnél leírtakkal (kiegészítve "Kereskedői szerepkör létrehozására vonatkozó jogosultsággal)

#### kereskedő szint szerepköre:

- o bizonylatok/kivonatok megtekintése
- o tranzakciók exportálása
- o bizonylatok letöltése PDF formátumban
- o a internetes fizetési felület lekérdezése
- o "üzlet" szerepkörrel rendelkező felhasználók létrehozása
- a kereskedő, mint adminisztrátor

üzlet /elfogadóhely szint szerepkör:

- o bizonylatok megtekintése (nem alapértelmezett)
- tranzakciók exportálása
   bizonylatok letöltése PDF formátumban

az új felhasználó szerkesztése segítségével megtekinthetők az adott szerepkörhöz tartozó jogosultságok. Felhasználói adatok elérése: adminisztráció menü/Felhasználói infók almenü ebben a pontban a kapcsolattartási e-mail cím és a jelszó módosítható.

### K&H dönts okosan

#### IV. elfelejtett jelszó

| Elfelejtett jelszó                            |                                                                |                                                                                                    |
|-----------------------------------------------|----------------------------------------------------------------|----------------------------------------------------------------------------------------------------|
| A megadott e-mail cín<br>A nyomtatvány helyes | nnek meg kell egyeznie a jele<br>s kitöltése esetén a hozzáfér | n felhasználó e-mail címével<br>ési jelszó postafordultával megküldésre kerül a megadott e-mailre. |
| Jelszo kuldese e-ma                           | liben                                                          |                                                                                                    |
| Felhasználónév:                               | Kapcsolattartó e-mail:                                         |                                                                                                    |
| VÉGREHAJT                                     | <u>Bejelentkezés</u>                                           |                                                                                                    |

- o elfelejtett jelszó esetén kattintson az Elfelejtett jelszó sorra a bejelentkező (log in) oldalon,
- írja be a felhasználónevet és a kapcsolattartási e-mail címet, majd erősítse meg azokat. Az email címnek meg kell egyeznie a felhasználónak az alkalmazásban rögzített kapcsolattartási email címével,
- o az új jelszó a megadott e-mail címre érkezik meg.
- blokkolt fiók esetén kérjük, vegye fel velünk a kapcsolatot az <u>reklamaciokhpos@kh.hu</u> e-mail címen.
- o a blokkolás feloldását kérő e-mailben tüntesse fel
  - o Kereskedő (MID) azonosítóját,
  - o email címét,
  - o K&H POS24 felhasználó nevét,

így a Társaság gyorsabban tudja teljesíteni a kérést.

#### V. jelszavakra vonatkozó szabályok

- a fiókhoz tartozó jelszó 90 napig érvényes (a lejárat előtt hét nappal a bejelentkezés képernyőt követően megjelenik egy, a jelszó megváltoztatására felhívó értesítés)
- o fiók a legutolsó jelszóváltoztatás után 120 nappal blokkolásra kerül
- az érvényesség lejárata és a blokkolás közötti időszakban a felhasználót a bejelentkezést követően figyelmezteti a rendszer, hogy haladéktalanul változtassa meg a jelszavát;
- a jelszónak legalább nyolc karakterből kell állnia, amelyek között nagy- és kisbetűknek (a-z, A-Z) valamint számoknak (0-9) egyaránt szerepelniük kell;
- o az új jelszónak el kell térnie az korábbiaktól
- $\circ$  a jelszó nem egyezhet meg a felhasználónévvel.

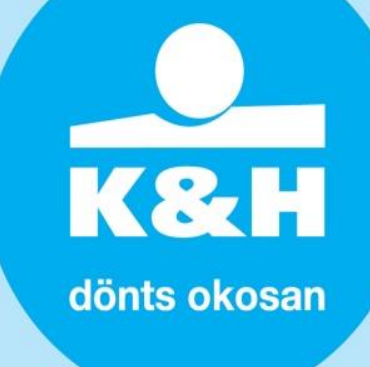

#### FŐMENÜ

#### **POS terminálok**

#### terminálok almenü

| Theore community              | 111001110000 |
|-------------------------------|--------------|
| Tranzakciók összege           | Terminálok   |
| Megjelenített terminálok lek  | érdezése     |
| Terminál lekérdezése          |              |
| Lekérdezés paramétere:        |              |
| Terminál ID 🛛 🖌               |              |
| Állapot:                      |              |
| Aktív                         |              |
| A táblázat sorainak száma: 20 |              |
| KERES                         |              |

a POS Terminálok menüpontja segítségével a kereskedő összes terminálját lekeresheti. Az adatok szűkíthetők a keresés részben.

#### POS bizonylat szövegének módosítása

#### Bizonylat szövegének módosítása engedélyezve Editovat účtenku !!!Üzlet neve: Cég neve: MBA21-GARKO Cipőker TestPosMerchant1 Utca, házszám: Irányítószám, város: Reitter Ferenc utca 63/ 1135 Budapest !!!Üzlet ID: Kereskedő adószáma: 4446791234 10425844241 Telefon: Fax, web vagy e-mail: Igény elküldése MÉGSEM

 a bekeresett listában a Műveletek oszlopban a Bizonylat szövege pontra kattintva, felugró ablakban, az adott POS terminál által kiadott bizonylatok szövege szerkeszthető.

 A bizonylat szövegének megváltoztatása nem automatikusan történik.
 Ha a kereskedő képes a nyugta szövegét módosítani, kérelmet nyújt be a társasághoz, ahol az feldolgozásra (jóváhagyásra vagy elutasításra) kerül.

K&H dönts okosan

#### tranzakciók összesítése

| Fizető terminálok       |          |            | Interne | tes fizetési felületek |
|-------------------------|----------|------------|---------|------------------------|
| Tranzakciók össze       | ge       | Termi      | inálok  |                        |
| Tranzakció összegek szű | rése     |            |         |                        |
| Lekérdezés paramétere:  | Dátum:   |            |         |                        |
| dátum 🖌                 | 18.12.20 | 20         |         |                        |
| Pénznem:                |          |            |         |                        |
| EUR - Euró 🗡            |          |            |         |                        |
|                         |          |            |         | 1                      |
| KERES                   | Export   | CSV fájlba | T       | áblázat módosítása     |

а kereskedő kártyás 0 tranzakcióinak összesítése (a tranzakciók száma és volumene) tekinthető meg itt értékesítési pontok vagy terminálok szerinti bontásban, adott időszakra vonatkozóan. 0 a tranzakciók összesítése tranzakciótípus szerint jelenik meg (eladás / visszavonás / cashback / előengedélyezés befejezése előengedélyezés / engedélyezett / terhelt / elutasított / egyenlegek).

a tranzakciók összesítése szűrhető időszakok szerint:

nap/időszak/hónap/negyedév/év,

valamint devizanem szerint; HUF, EUR, USD

a kapott eredmények ezután CSV fájlként exportálhatók (Exportálás CSV fájlba).

Az alábbi táblában szereplő négyzetek bejelölésével elérhető, hogy csak egyes részek jelenjenek meg részletesen a tábla alatt (pl. számlaegyenleg / eladás / visszavétel / előengedélyezés befejezése / előengedélyezés / elutasított / egyenlegek).

|                                                                           | Egyenleg                          | Vásárlás          |                     |                                   | Cashback          |
|---------------------------------------------------------------------------|-----------------------------------|-------------------|---------------------|-----------------------------------|-------------------|
| Csoport                                                                   | Kereskedő<br>pozitív<br>egyenlege | Vásárlás<br>száma | Vásárlás<br>összege | Visszavont<br>vásárlások<br>száma | Cashback<br>száma |
| ∃-MBA21-GARKO Cipőkereskedelmi Szolgáltató Korlátolt Felelősségű Társaság | 0.00                              | 0                 | 0.00                | 0                                 | 0                 |
| ⊕-MIPSTest1                                                               | 0.00                              | 0                 | 0.00                | 0                                 | 0                 |
| ⊖-MIrekTestA                                                              | 0.00                              | 0                 | 0.00                | 0                                 | 0                 |
| LHU1G0080                                                                 | 0.00                              | 0                 | 0.00                | 0                                 | 0                 |
| ⊕-MIrekTestB                                                              | 0.00                              | 0                 | 0.00                | 0                                 | 0                 |
| 🔁 test5                                                                   | 0.00                              | 0                 | 0.00                | 0                                 | 0                 |
| ⊕ testMips22                                                              | 0.00                              | 0                 | 0.00                | 0                                 | 0                 |
| ⊕ TestPosMerchant1                                                        | 0.00                              | 0                 | 0.00                | 0                                 | 0                 |

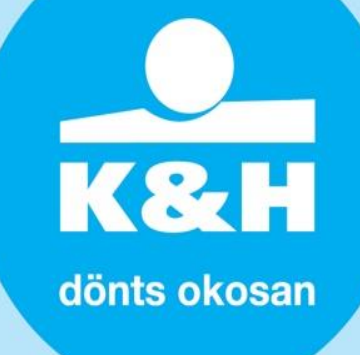

#### vPOS terminálok

#### vPOS terminálok almenü

a főmenü VPOS terminálok segítségével listázhatja a kereskedő összes éles vPOS felületét. Az adatok igény szerint szűrhetők. a Műveletek oszlop számos opciót kínál:

#### vPOS adatai

a részletek ikonra kattintva megtekintheti a vPOS beállításait. Ez csak egy áttekintés, ahol módosításra vagy szerkesztésre nincs lehetőség.

| Kereskedő                       | Cím                         | Állapot             | Állapot    |  |  |
|---------------------------------|-----------------------------|---------------------|------------|--|--|
| Név:                            | Utca:                       | Állapot:            |            |  |  |
| MIPSTest1                       | Reitter Ferenc utca 63/B    | Aktív               | ~ _        |  |  |
| URL:                            | Város:                      | Limittípus:         | Pénznem:   |  |  |
| test.com                        | Budapest                    | Napi limit          | HUF(348,2) |  |  |
| URL:                            | Irányítószám:               | Limit:              | Összeg:    |  |  |
| www.official.com                | 1135                        | 9,999,999.99        | 1,136.00   |  |  |
| Technikai támogatás e-mail cím: | Kapcsolattartó e-mail:      | Utolsó tranzakció:  |            |  |  |
| email@email.com                 | email@email.com             | 13.12.2020 20:32:12 |            |  |  |
| !!!1075:                        | Kapcsolattartó telefonszám: |                     | _          |  |  |
| email@email.com                 | +3612345677                 |                     |            |  |  |
|                                 |                             |                     |            |  |  |
| MÉGSEM                          |                             |                     |            |  |  |
| Beállítás Fizetési m            | odok Elfogadott kártvák     |                     |            |  |  |

#### tranzakciók

ennek a gombnak a segítségével áttekintheti az egy adott vPOS terminálhoz tartozó tranzakciókat.

#### kulcsok

a kulcsoknak a vPOS kapcsolódó implementációjára vonatkozó kérés.

#### Apple pay tanusítvány

a funkció kialakítás alatt.

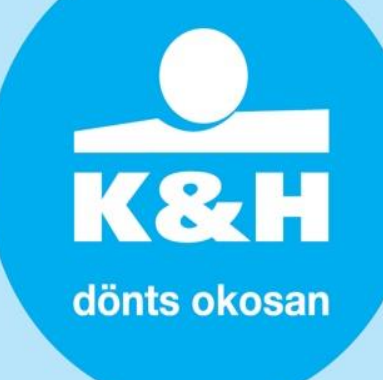

#### Tranzakciók

#### tranzakciók keresés

a menüpontban mind a a POS terminálok és vPOS terminálok tranzakció kereshetek le. További szűrőfeltételek beállításával szűkíthető a keresés.

| Idő                                              |                   | Tranzakció              |                           | Név                                                            |
|--------------------------------------------------|-------------------|-------------------------|---------------------------|----------------------------------------------------------------|
| Kezdőidő(HH:MM:SS):                              | Végidő(HH:MM:SS): | Megjelenítés:           | Tranzakció típus:         | !!!Kereskedő azonosító:Név: Üzlet neve:                        |
| 00:00:00                                         | 23:59:59          | Feldolgozott 🛛 🗠        | Mind 🖌                    | 4446791234 MBA21-GARKO 🔻                                       |
| Kezdő dátum:                                     | Végdátuma:        | Engedély azonosító:     | !!!Tranzakció azonosító/k | Käzzettény:                                                    |
| 11.12.2020                                       | 18.12.2020        |                         |                           | ▼                                                              |
|                                                  |                   | Kártyakibocsátó:        | Seq ID:                   | Terminál ID/ Terminál ID:<br>Terminál ID:<br>Hely kiválasztása |
|                                                  |                   | Összeg: tól/ig          | Pénznem:                  |                                                                |
|                                                  |                   | Kártya utolsó 4 számje  | gye:                      |                                                                |
|                                                  |                   | A kártya első 6 számjeg | jye:                      |                                                                |
| A tranzakciók utolsó fri:<br>18.12.2020 15:27:14 | ssítésének ideje: | Bevont kártya:          |                           |                                                                |

a tranzakciók áttekintése csak mintegy 10 perces késéssel érhető el. A terminál beállításaitól és a nyújtott szolgáltatásoktól függően a megjelenő tranzakciók az alábbi típusokba tartozhatnak:

- Eladás
- Áruvisszavétel
- Részösszeg

- Készpénzfelvétel
- Előengedélyezés
- Előengedélyezés befejezése
- Egyenleg

megjegyzés: az adatok gyors rendelkezésre állásának és az alkalmazás funkcionalitásának biztosítása érdekében csak az adott naptári hónapon belüli tranzakciókra kereshet, azonban minden tranzakció tárolásra kerül.

#### tábla exportálása és szerkesztése

a tranzakciókat CSV formátumba (MS Excel) exportálja, egyéni riportokat hozhat létre a POS terminálok, értékesítési pontok, stb. szerint. A FŐMENŰ Tranzakciók menüpontjában az alábbi ismérvek szerint kereshet a tranzakciók között. Az egyes oszlopokat a Tábla szerkesztése pontra kattintva szerkesztheti.

#### tranzakció részletek

a tranzakciók listájában az egy tranzakciók részletezése a Művelet oszlopban a Részletek ikonra kattintva nyílik meg. A részletek megmutatja az egyes tranzakciók életciklusát.

| 10.2018 00:07:1 | 4: Transakce byla po | oslána do zaúčtování. |  |  |
|-----------------|----------------------|-----------------------|--|--|
|                 |                      |                       |  |  |
|                 |                      |                       |  |  |
|                 |                      |                       |  |  |

# K&H dönts okosan

#### tranzakciós bizonylat pdf-sítése

Bizonylat pdf-be exportá

a bizonylat kigenerálható pdf-ben, az adott tranzakció kijelölésével

és a gombra kattintással.

Kereskedő

#### kereskedő almenü

elérése: Kereskedő menü/Kereskedő almenü

a főmenüben található Kereskedő menüpont a cég adatait mutatja meg. A Művelet oszlopban:

- o a Részletek ikonra kattintva a cég részletes adatai jelennek meg.
- o a Kereskedő helyek ikonra kattintva a cég összes Kereskedő helyét tartalmazó lista nyílik meg.
- a Kivonatok ikonra kattintva a Kereskedő kivonatai kérdezhetők le. Ezen menüpont ugyan úgy elérhető a Kereskedő menü/Kivonatok almenü-n keresztül.

| Platební terminály                   | Platební brány           | Transakce    | Obchodník | Obchodní místa  | Uživ  | atelé    | Info o uživateli |
|--------------------------------------|--------------------------|--------------|-----------|-----------------|-------|----------|------------------|
| Obchodník                            | Výpisy                   |              |           |                 |       |          |                  |
| Obchodník "Českoslove                | enská obchodní banka, a. | S."          |           |                 |       |          |                  |
| Jméno obchodníka                     |                          | Ulice        |           | Město           | PSČ   | IČ       | Akce             |
| Československá obchodní banka, a. s. |                          | Radlická 33: | 3/150     | Praha - Radlice | 15000 | 00001350 | •                |

#### kivonatok

elérhető: Kereskedő menü/Kivonatok almenü. A Kivonatok menüpont megnyitja az összes rendelkezésre álló kivonat listáját. A kivonatoknak két kategóriája létezik: rendszeres és egyedi.

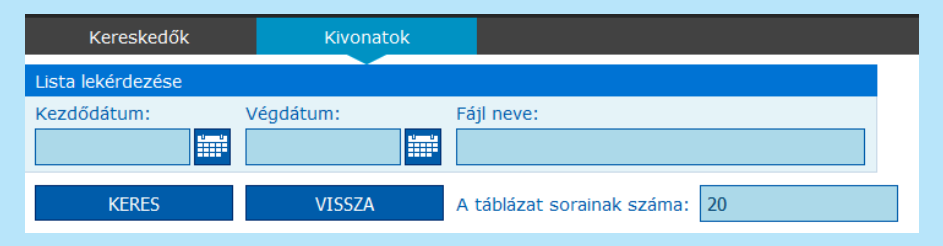

- a Műveletek oszlopban a anagyító ikonra kattintva találja a kivonatokkal/kimutatásokkal kapcsolatos beállításokat. Itt csak áttekinteni tudja a beállításokat, módosításra nincs lehetőség
- a Műveletek oszlopban a másik fileok letöltése ikonra kattintva találja az előállított kivonatok áttekintését. A lista időszak és fájlnév szerint egyaránt szűrhető
- a kivonatokat letöltheti egyesével a Műveletek oszlop Letöltés ikonjára kattintva, vagy csoportosan ZIP file-ként. Ha a ZIP file-t szeretné letölteni, a baloldalon jelölje ki az összes letölteni kívánt kivonatot, majd kattintson a lista felett található File-ok letöltése gombra.

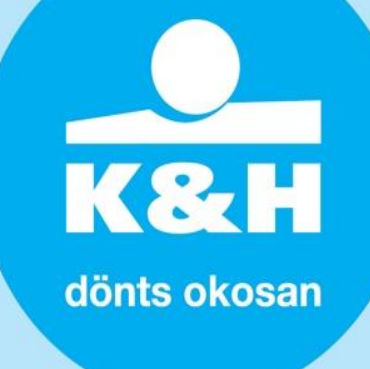

| Fájlok letöltése             |
|------------------------------|
| Fájl neve                    |
|                              |
| 1122332211-CZ20201202T093847 |
|                              |

#### kereskedő helyek

a főmenü Kereskedő helyek menüpontja tartalmazza a Kereskedő cég összes kereskedő helyének listáját. Miután az adatok szűrhetők, így választhatja azt is, hogy csak az aktív/inaktív kereskedő helyeket kívánja megtekinteni. A Műveletek oszlopban a Terminálok opció segítségével listázhatja az adott kereskedő hely összes fizikai POS terminálját a vPOS terminálok ikonnal pedig az összes vPOS terminál listáját mutatja meg.

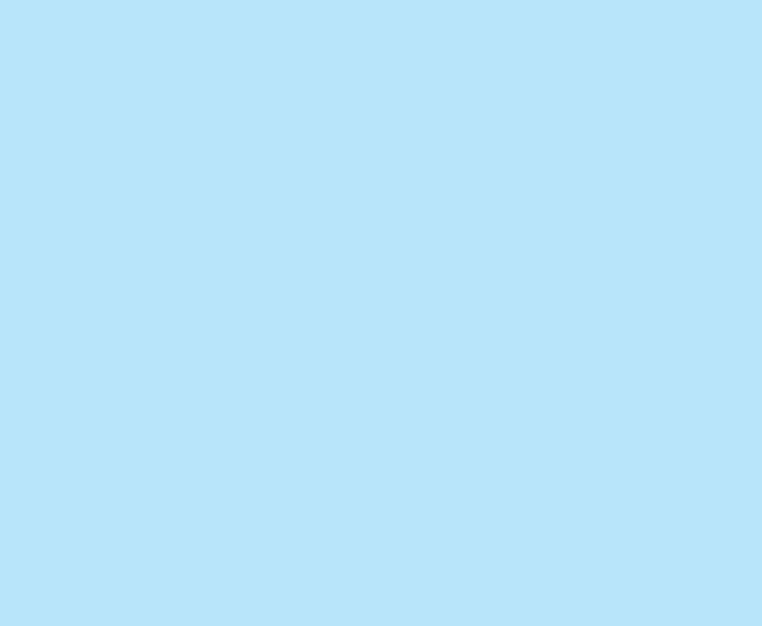